## Instucciones para accesar el Libro de calificaciones

Después de iniciar la sesión a su cuenta de Skyward,

- Si hay más de un estudiante asociado con la cuenta, haga clic en la flecha desplegable junto a All Students y seleccione un estudiante específico. NOTA: El Libro de calificaciones no se abrirá si todos los estudiantes (All Students) se encuentran seleccionados.
- 2) Una vez seleccionado el alumno, haga clic en el botón de libro de calificaciones.

| SKYWARD' A                 | mily Access                                                                                 |  |  |  |  |  |  |
|----------------------------|---------------------------------------------------------------------------------------------|--|--|--|--|--|--|
| Casa                       | Libro de calificaciones                                                                     |  |  |  |  |  |  |
| programación               | El libro de calificaciones no está disponible durante la visualización de todos los alumnos |  |  |  |  |  |  |
| Arena                      | Utiliza la lista Student Select para seleccionar un estudiante.                             |  |  |  |  |  |  |
| Calendario                 | 1.                                                                                          |  |  |  |  |  |  |
| Libro de<br>calificaciones | 2                                                                                           |  |  |  |  |  |  |

## Pantalla de inicio Libro de calificaciones para escuela primaria (Gr 1-5)

|                                                 | Opciones | de visua | alización | GPA | Clase R | ango |     | C   | Calificacion | es actuale | s están <b>re</b> : | saltados |
|-------------------------------------------------|----------|----------|-----------|-----|---------|------|-----|-----|--------------|------------|---------------------|----------|
| Clase                                           | PR1      | CY1      | PR2       | CY2 | PR3     | CY3  | PR4 | CY4 | PR5          | CY5        | PR6                 | CY6      |
| LANG ARTE 5<br>Periodo 1 (8:10 AM - 15:20)      |          | 85       |           | 92  |         |      |     |     |              |            |                     |          |
| LECTURA 5<br>Periodo 1 (8:10 AM - 15:20)        | 82       | 80       | 96        | 97  | 80      | 80   |     |     |              |            |                     |          |
| ESCRITURA 5<br>Periodo 1 (8:10 AM - 15:20)      | 94       | 89       | 89        | 88  | 89      | 89   |     |     |              |            |                     |          |
| MATEMÁTICAS 5<br>Periodo 1 (8:10 AM - 15:20)    | 99       | 82       | 84        | 76  | 77      | 77   |     |     |              |            |                     |          |
| • SOC ESTUDIOS 5<br>Periodo 1 (8:10 AM - 15:20) | 100      | 88       | 70        | 81  | 77      | 77   |     |     |              |            |                     |          |
| CIENCIA 5<br>Periodo 1 (8:10 AM - 15:20)        | 88       | 79       | 86        | 83  | 81      | 81   |     |     |              |            |                     |          |
| ED FÍSICO 5<br>Periodo 1 (8:10 AM - 15:20)      | s        | s        | s         | s   | s       | s    |     |     |              |            |                     |          |
| Periodo 1 (8:10 AM - 15:20)                     |          | s        | s         | s   | s       | s    |     |     |              |            |                     |          |
| MÚSICA 5<br>Periodo 1 (8:10 AM - 15:20)         | s        | s        | s         | s   | s       | s    |     |     |              |            |                     |          |

## Pantalla de inicio Libro de calificaciones escuela media y secundaria MS/HS(Gr 6-12)

| Libro de calificaciones                                              |                 |           |         |           |     |           |             |                          |                               |                         |                                       |
|----------------------------------------------------------------------|-----------------|-----------|---------|-----------|-----|-----------|-------------|--------------------------|-------------------------------|-------------------------|---------------------------------------|
| Las asignaciones que faltan (Mostrar t                               | odos)           |           |         |           |     |           |             |                          |                               |                         |                                       |
| tiene 1 asignación falta:<br>Debido: 03/12/2018 DJ TFA , Inglès II F | A (Período 2)   |           |         |           |     |           |             |                          |                               |                         |                                       |
| Grados de clase <i></i>                                              | ociones de visu | alización | L GPA / | Clase Rai | ope | Grados pu | blicados en | el boletín c<br>Califica | le calificacio<br>ciones actu | nes están<br>ales están | en <mark>negrita</mark><br>resaltados |
| Clase                                                                | PR1             | CZ1       | CY1     | PR2       | CZ2 | CY2       | PR3         | CZ3                      | CY3                           | EX1                     | S1                                    |
| QUÍMICA RA<br>Periodo 1 (7:30 AM - 9:02 AM)                          | 97              | mi        | 92      | 95        | mi  | 89        | 88          |                          | 74                            |                         | 85                                    |
| ▶ Inglés II HA<br>Período 2 (9:08 - 10:41)                           | 60              |           | 78      | 73        |     | 71        | 80          |                          | 59                            |                         | 69                                    |
| Banda de Honores 4 A<br>Período 3 (10:47 - 13:02)                    | 100             |           | 100     | 100       |     | 93        | 100         |                          | 100                           |                         | 98                                    |
| Baloncesto M2 A<br>Periodo 4 (13:08-14:40)                           |                 |           | 98      | 98        |     | 98        | 98          |                          | 98                            |                         | 98                                    |
| • GEOMETRÍA RA<br>Período 5 (7:30 AM - 9:02 AM)                      | 72              |           | 83      | 82        |     | 84        | 72          |                          | 72                            |                         | 80                                    |

Al hacer clic en el nombre del curso se mostrará información detallada de la clase.

| Clase                        | DD4                                                                                                    | ov     |                      | DD2 OV2         |  |  |  |  |  |
|------------------------------|----------------------------------------------------------------------------------------------------|--------|----------------------|-----------------|--|--|--|--|--|
| LANG ARTE 5                  | nformación de clase                                                                                                    |        |                      |                 |  |  |  |  |  |
|                              | LANG ARTS 5 (Período 1)                                                                                                    |        |                      |                 |  |  |  |  |  |
| Periodo 1 (8:1               | And the second second s |        | Dept:                | Regular         |  |  |  |  |  |
| ESCRITURA 5                  | Alphakey / Sección: E51001 /                                                                                                    | 501    | subj:                | Inglés Langart  |  |  |  |  |  |
| Periodo 1 (8:1)              | Duración del curso: Año                                                                                                    |        | créditos:            | 0.000           |  |  |  |  |  |
| Periodo 1 (8:1)              | Plan de estudios: LANG AR                                                                                                    | TE 5   | Curso de Grado:      | 5               |  |  |  |  |  |
| SOC ESTUDIOS                 | reunión tiempos                                                                                                    |        |                      |                 |  |  |  |  |  |
|                              | Profesor:                                                                                                    |        |                      |                 |  |  |  |  |  |
| CIENCIA 5<br>Periodo 1 (8:1) | Habitación: 225                                                                                                    |        | Período: 1           |                 |  |  |  |  |  |
| ED FÍSICO 5                  | Fecha de inicio: Lun 12 Nov, 20                                                                                                    | 18 Fea | cha final: Jue 30 de | e mayo de, 2019 |  |  |  |  |  |
| Periodo 1 (8:1)<br>S         | Dias                                                                                                    |        | Hora                 |                 |  |  |  |  |  |
| Periodo 1 (8:10              | M, T, W, R, F                                                                                                    |        | 08:10 AM - 15        | :20             |  |  |  |  |  |

Al hacer clic en el nombre del maestro se mostrará la dirección de correo electrónico de Garland ISD del maestro.

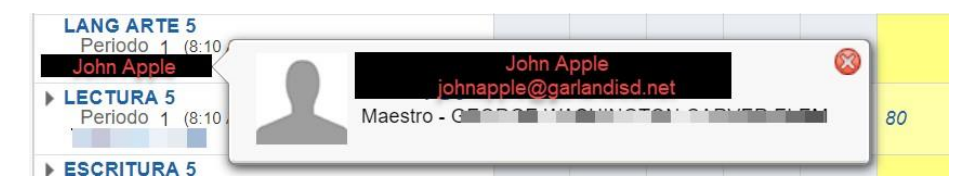

Al hacer clic en una calificación específica se mostrarán las tareas que conforman la calificación. Al hacer clic en la flecha desplegable junto al nombre del curso, se mostrarán todas las tareas utilizadas para completar la calificación. Al hacer clic en un nombre de asignación específico se mostrarán los detalles de la asignación (vea la imagen a continuación).

| CY3 Gra<br>(11/12/2011      | <b>do</b><br>8 a 12/21/2018)                       | Puntuació | n (%) | COMPO    | OSITION, | 56.25% -   |        |              |       |       |         |
|-----------------------------|----------------------------------------------------|-----------|-------|----------|----------|------------|--------|--------------|-------|-------|---------|
| 89                          |                                                    | ٤         | 39.00 |          |          |            | GRAMM  | IAR, 43.75%  |       |       |         |
| Debido                      | Asignación                                         |           | Grado | Puntuaci | ón (%)   | Puntos gar | nados  | Desaparecido | No cu | uenta | Ausente |
| COMPOS<br>ponderado         | en 45,00%, se ajustó a 56,25%                      |           | 85    |          | 85.00    | 85 0       | de 100 |              |       |       |         |
| 16.11.18                    | Lo que quiero ser cuando                           | sea mayor | 85    |          | 85.00    | 85 0       | de 100 |              |       |       |         |
| GRAMM/<br>ponderado         | GRAMMAR<br>ponderado en 35.00%, se ajustó a 43.75% |           | 95    |          | 95.00    | 95 de 100  |        |              |       |       |         |
| 22.11.18                    | Nivel 1 y 2 preguntas                              |           | 95    |          | 95.00    | 95 de 100  |        |              |       |       |         |
| CURSIVO<br>ponderado        | <b>)</b><br>en el 5,00%, se ajustó a 0,00%         |           |       |          |          |            |        |              |       |       |         |
| No hay a                    | signaciones ESCRITURA                              |           |       |          |          |            |        |              |       |       |         |
| SPELLIN                     | <b>G</b><br>en 15,00%, se ajustó a 0,00%           |           |       |          |          |            |        |              |       |       |         |
| No hay a                    | signaciones ORTOGRAFÍA                             |           |       |          |          |            |        |              |       |       |         |
|                             |                                                    | PR1       | CZ1   | CY1      | PR2      | CZ2        | CY2    | PR3          | CZ3   | CY3   | EX1     |
| MICA RA<br>eriodo 1 (7:30 A | AM - 9:02 AM)                                      | 97        | mi    | 92       | 95       | mi         | 89     | 88           |       | 74    |         |
| dad 4 Examen                | periódicas Tendencias<br>2018 (CY3)                |           |       |          |          |            |        |              |       | 56    |         |
| dad 4 y 5 Parte             | Prueba 2<br>Y3)                                    |           |       |          |          |            |        |              |       | 50    |         |

100

50

100

Dar Gracias

Debido: 11/13/2018 (CY3)

Configuración electrónica CPO

10 Siguiente ..

de vencimiento: 12/04/2018 (CY3) Periódica Trends Debido: 11.28.2018 (CY3)

Al hacer clic en un nombre de asignación específica se mostrarán los detalles de la asignación.

| Unidad 4 Examen periódicas Tendencias                             | C Detalles de asignación                | 🦔 🔕                              |
|-------------------------------------------------------------------|-----------------------------------------|----------------------------------|
| Unidad 4 y 5 Parte Prueba 2<br>Dabido 12 10 2018 (CV2)            | CHEMISTRY RA (Período 1)                |                                  |
| Debido. 12.10.2016 (C+3)                                          | Unidad 4 Examen tendencias periódicas   | (Categoría: PRUEBAS)             |
| Configuración electrónica CPO<br>de vencimiento: 12/04/2018 (CY3) | Asignar Fecha: Lun Dic 10, 2018 Fecha d | le vencimiento: Lun Dic 10, 2018 |
| Periódica Trends<br>Debido: 11.28.2018 (CY3)                      | Max Puntos: 100                         | Peso: 1.00                       |
| Dar Gracias<br>Debido: 11/13/2018 (CY3)                           | Ausente:                                |                                  |
| 10 Sigui                                                          | en                                      | •                                |
| Inglés II HA                                                      | Grado de Información                    |                                  |
| Período 2 (9:08 - 10:41)                                          | Grado: 56                               |                                  |
| Banda de Honores 4 A<br>Periodo 3 (10:47 - 13:02)                 | Puntuación: 56.00%                      |                                  |
| Pelevente MO A                                                    | Puntos ganados: 56 de 100               |                                  |
| Periodo 4 (13:08-14:40)                                           | Desaparecido:                           | No cuenta:                       |
| GEOMETRIA RA                                                      |                                         |                                  |

Al hacer clic en el enlace **Opciones de visualización**, se puede seleccionar la configuración de las preferencias de pantalla.

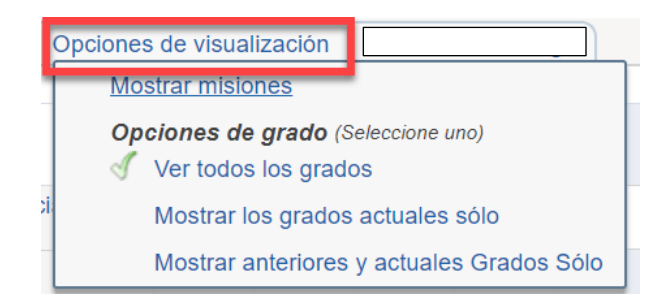